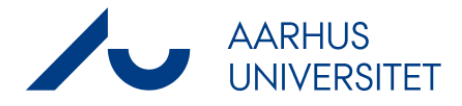

# Brugervejledning: Introduktion til spredningsmodellen OML-Multi 5.4

Maj 2013

Helge Rørdam Olesen og Per Løfstrøm

# Indhold

# Indledning 5

### 1 Installation 6

- 1.1 Systemkrav 6
- 1.2 Installation af OML-Multi 6
- 1.3 Licensnøgle 7

# 2 Overblik over hjælpefaciliteter 9

## 3 Hurtigt i gang 12

- 3.1 Eksempel på luftkvalitetsberegning 12
- 3.2 Projektvinduet 19

# 4 Baggrund: Hvad er OML? 21

## 5 Indhold af CDen 24

- 5.1 Supplerende dokumentation 24
- 5.2 Eksempler på filer 24

# Appendix 26

Håndtering af bygningers indflydelse ved brug af OML-modellen 26

# Indledning

Dette er en kort introduktion til brugen af spredningsprogrammet OML-Multi 5.4.

OML står for "Operationelle Meteorologiske Luftkvalitetsmodeller". OML-modellen er en atmosfærisk spredningsmodel. Den kan anvendes til at beregne udbredelsen af luftforurening ud til afstande på 10-20 kilometer fra kilderne.

Modellen kan benyttes såvel til beregning af skorstenshøjder i henhold til Miljøstyrelsens Luftvejledning som til generel kortlægning af forureningsforhold. Der er yderligere information om programmet i kapitlet *Baggrund: Hvad er OML*?

Brug hjælpeteksten! Den er langt mere udførlig end denne introduktion Brugen af programmet beskrives mere udførligt via programmets indbyggede hjælpetekst.

Introduktionen her indeholder følgende kapitler:

- Installation af programmet
- Overblik: Hvilke hjælpefaciliteter er tilgængelige i programmet?
- *Hurtigt i gang*. Et eksempel på brug af programmet. Ud over eksemplet gennemgås brugen af det centrale vindue "Filer tilknyttet projektet".
- *Baggrund: Hvad er OML?* Her omtales modellens egenskaber og begrænsninger samt funktionaliteten set i forhold til den tidligere version af OML-Multi.
- *Indhold af CDen*. Beskrivelse af supplerende materiale og eksempler.
- Appendix: "Håndtering af bygningers indflydelse ved brug af OMLmodellen".

# 1 Installation

### 1.1 Systemkrav

For at køre OML kræves der følgende

- En PC med Pentium processor (eller kompatibel)
- Windows 9x, Windows ME, Windows 2000, Windows XP, Windows Vista, Window 7 eller 8.
- 10 MB fri harddiskplads
- 32 MB RAM
- Cd-drev (til installation)
- En skærm med opløsning på mindst 800 x 600. Det anbefales dog at benytte en højere opløsning.
- Ved installation kræves der rettigheder som administrator. Programmet kan installeres, så det bliver tilgængeligt for en enkelt bruger eller for alle brugere.
- Vedr. netværk: Programmet er baseret på at blive installeret lokalt på hver maskine, hvor det benyttes.

### 1.2 Installation af OML-Multi

Du skal være logget på med rettigheder som administrator.

- Luk igangværende programmer.
- Isæt OML Cd'en. Normalt vil installationsprogrammet derpå starte automatisk.
   *Ellers*: Vælg Start / Kør og skriv D:setup.exe (forudsat at Cd-
- drevet er drev D:).
  Følg instrukserne på skærmen. På mange PCer er installationen overstået på få sekunder. På andre vil man blive bedt om at genstarte PCen undervejs. Efter installationen findes på skrivebordet en ny ikon for OML-Multi 5.4. Desuden er OML-Multi blevet tilgængelig fra Start / Programmer.
- Hvis du benytter Windows XP, er det nødvendigt at du retter en indstilling på følgende måde: Højreklik på OML-ikonet på skrivebordet. Vælg egenskaber. Vælg fanen "Kompatibilitet" Afkryds feltet "Kør dette program i kompatibilitetstilstand for" og vælg "Windows 2000".

Hvis du ikke foretager denne rettelse, vil du opleve, at programmet går i stå, når du har foretaget en OML-beregning. I dén situation er det nødvendigt at bruge Ctrl+Alt+Delete for at komme videre.

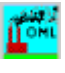

|                              | <ul> <li>Hvis du benytter Windows Vista skal du starte programmet på en speciel måde (køre det som administrator). Det indebærer, at når man starter programmet, skal man gøre det således:</li> <li>Højreklik på den ikon for OML-Multi, der ligger på skrivebordet.</li> <li>Vælg 'Run as administrator'.<br/>Hvis man undlader dette vil man at få en række fejlmeldinger (bl.a. "I/O Error 105"), og OML-beregningerne kan ikke gennemføres.</li> </ul>                                                                                                    |
|------------------------------|----------------------------------------------------------------------------------------------------|
|                              | <ul> <li>For brugere af OML-Multi er hjælpeteksten central. Imidlertid<br/>indeholder hverken Windows Vista, Windows 7 eller Windows 8<br/>de nødvendige filer for at vise hjælpeteksten. Derfor skal man<br/>downloade de relevante filer fra Microsofts website.<br/>Når man forsøger at åbne hjælpeteksten vil man få tilbud om at<br/>hente de relevante filer. Processen er dog noget omstændelig.<br/>Ægtheden af dit Windows program skal kontrolleres og godken-<br/>des af Microsoft, før du får lov at downloade den nødvendige fil,<br/>WinHlp32.exe. Derfor vil du blive bedt om at installere en kompo-<br/>nent til validering af ægtheden af Windows-programmer, såfremt<br/>du ikke allerede har denne komponent installeret.<br/>Det kan evt. være en hjælp at kigge på websiden<br/>http://envs.au.dk/videnudveksling/luft/model/oml/indrapport<br/>eringer/downloadwinhlp32/ hvis du er ved at løbe sur i proces-<br/>sen.</li> </ul> |
|                              | <ul> <li>Når du benytter programmet, er det mest hensigtsmæssigt at du<br/>lægger dine egne data i en særskilt mappe. Ved en<br/>standardinstallation på en maskine med dansk Windows er<br/>mappen C:\OML_data blevet oprettet til dette formål. Når du<br/>starter på et nyt projekt, skal du sørge for at navigere hen til denne<br/>mappe.</li> </ul>                                                                                                    |
| Installér evt. Adobe Acrobat | Hvis du ikke har programmet Adobe Acrobat installeret på din PC,<br>anbefales det at gøre det. Diverse supplerende materiale foreligger<br>nemlig på elektronisk form i PDF-format (Adobe Portable Document<br>Format), og Acrobat-programmet er en forudsætning for at kunne<br>læse sådanne filer.                                                                                                    |
|                              | Kapitlet <i>Indhold af CDen</i> giver en oversigt over det supplerende mate-<br>riale. Det supplerende materiale bliver ikke automatisk installeret. Du<br>kan åbne de dokumenter du ønsker fra CDen eller kopiere dem over<br>til en mappe efter eget valg.                                                                                                    |
|                              | 1.3 Licensnøgle                                                                                                    |
|                              | Når OML-Multi leveres til en navngiven bruger (firma), sker det på<br>en CD fremstillet specielt til pågældende bruger/firma. Når pro-<br>grammet installeres, installeres der samtidig en licensnøgle, der in-<br>deholder brugerens/firmaets navn. Den oprindelige CD skal opbeva-<br>res omhyggeligt, fordi den indeholder licensnøglen, som skal bruges<br>ved fremtidige opgraderinger af programmet.                                                                                                    |
| Licensen gælder et fysisk    | Licensbetingelserne for OML-programmet minder om licensbetingel-                                                                                                    |

afgrænset arbejdssted

Licensbetingelserne for OML-programmet minder om licensbetingelserne for mange andre programmer. Man skal dog bemærke betingelserne om, hvor mange brugere der kan benytte een licens: Licensbetingelserne giver licenshaveren ret til at bruge *et vilkårligt*  *antal kopier af programmet* på et ubegrænset antal processorer (dvs. computere), der ejes eller er leaset af licenshaveren, sålænge disse processorer *fysisk er tilstede på den adresse*, hvortil programmet er registreret. Inkluderet i licensen er bærbare og hjemme-computere for ansatte, der arbejder på den pågældende adresse.

Bemærk, at et firma, der har afdelinger flere adskilte steder i landet skal anskaffe separate licenser for hver afdeling, hvor programmet benyttes.

# 2 Overblik over hjælpefaciliteter

| Index       anviser direkte indgange til nogle centrale emner i hjælpeteksten.         Igang med OML-Muti       Desuden kan man fra menuen komme ud til DMU's netsted (website) om OML-modellen.         Hvad er OML       Hjælpeteksten i OML-programmet er særdeles omfattende. Den oversigtet indgang til hele hjælpeteksten er "Indhold af hjælp - oversigt".         Om programmet       Hjælpeteksten i OML-programmet er særdeles omfattende. Den oversigt".         Mknappen       Hidelbald fører til indhold fører til indhold af hjælp - oversigt         Indeks fører til indholds-       Indeks fører til i dagng med OML-Multi         Versigten       (denne figur)         Knappen       Indeks fører til i dagng med OML-Multi         Indeks fører til fører vist i Figur 2       Denne side giver et overblik over hjælpeteksteme i OML-Multi programmet.         I gang med OML-Multi       Praksig         Udfyldning af menuerne       Menuen Filer         Filer iknyttet projektet       Nyt projekt søm kopiet søm         Kopier filer       Menuen Kilder         Punktilde-menuen       Kilde-geometri         Erission       Bygningar         Hvomår kan afkast slås sømmen?       Bygningar         Hvomår kan afkast slås søm kopier filet       Indeksitilinger                                                                                                    | Hjælp                           | Fra OML-programmet har man adgang til menuen <b>Hjælp</b> . Menuen       |
|----------------------------------------------------------------------------------------------------|---------------------------------|--------------------------------------------------------------------------|
| Index       Desuden kan man fra menuen komme ud til DMU's netsted (website) om OML-modellen.         Hyang med OML-Multi       Hyael eversioner         EDB-mæssige tip       Om OML-modellen.         Www.audk/oml       Lutvejredningen på nettet       Om programmet         Om programmet       I geng med OML-Multi         Knappen       Indhold fører til<br>indholds fører til<br>indholds oversigten<br>(denne figur)       I om ed OML-Multi         Knappen       Indhold af hjælp - oversigt       Denne side giver et overblik over hjælpeteksterne i OML-Multi programmet         I gang med OML-Multi       Lang med OML-Multi       Principperme<br>Lgang med OML-Multi       Principperme<br>Lgang med OML-Multi         Knappen       Index fører til<br>fanerne vist i<br>Figur 2       Menuen Filer       Menuen Filer         Menuen Filer       Liket Morte ingekt som<br>Kopier filer       Menuen Kilder         Menuen Kilder       Punkkildermenuen<br>Kilde-geometri       Emission<br>Bygringer         Hornår kan afkast slås sammen?       Bygringskorrektion<br>Ragfaneleft       Bygringskorrektion<br>Ragfaneleft                                                                                                    | Indhold af hjælp - oversigt     | anviser direkte indgange til nogle centrale emner i hjælpeteksten.       |
| I gang med OML-Multi       om OML-modellen.         Hvad er OML       Forhold til tidliger eversioner         EDB-mæssige tip       uwwa.udt/omi         uwwa.udt/omi       overordnede indgang til hele hjælpeteksten er "Indhold af hjælp - oversigt".         Om programmet       Imthold fører til indholds-         Indholds-       oversigten (denne figur)         Knappen       Indhold af hjælp - oversigt         Indholds-       oversigten (denne figur)         Knappen       Indhold af hjælp - oversigt         Indholds-       oversigten (denne figur)         Knappen       Indhold af hjælp - oversigt         Indholds-       oversigten (denne figur)         Knappen       Indhold af hjælp - oversigt         Denne side giver et overblik over hjælpeteksterne i OML-Multi programmet.         I gang med OML-Multi - Principperne         I gang med OML-Multi - Principperne         I gang med OML-Multi - Principperne         I gang med OML-Multi - Principperne         I gang med OML-Multi - Principperne         I gang med OML-Multi - Principperne         I gang med OML-Multi - Principperne         I gang med OML-Multi - Principperne         I gang med Stapper         Menuen Kilder         Punktkilde-menuen         Kider                                                                                                    | Index                           | Desuden kan man fra menuen komme ud til DMU's netsted (websit            |
| Hyad er OML         Forhold til tilligere versioner         EDB-messige tip         www.audk/omi         Luftvejledningen på nettet         Om programmet         Market         Market                                                                                                    | I gang med OML-Multi            | om OML-modellen.                                                         |
| Fohld til tildigere versioner<br>EDB-mæsige tip<br>www.audk/oml<br>Luttvejledningen på nettet       Hjælpeteksten i OML-programmet er særdeles omfattende. Den<br>overordnede indgang til hele hjælpeteksten er "Indhold af hjælp -<br>oversigt".         Om programmet       Indhold af hjælp -<br>oversigt".         Knappen<br>Indhold forer til<br>indholds-<br>oversigten<br>(denne figur)       Indhold af hjælp - oversigt         Knappen<br>Indhold forer til<br>indholds-<br>oversigten<br>(denne figur)       Denne side giver et overbilk over hjælpeteksterne i OML-Multi<br>I gang med OML-Multi -<br>Principperne<br>I gang med OML-Multi -<br>Principperne<br>I gang m | Hvad er OML                     |                                                                          |
| Bit Bernessige tip       overordnede indgang til hele hjælpeteksten er "Indhold af hjælp - oversigt".         Om programmet       Indhold fører til         Knappen       Filer Bedger Boggærke Indstillinger Hjælp         Indhold fører til       Indhold af hjælp - oversigt         Indhold fører til       Indhold af hjælp - oversigt         Indhold fører til       Indhold af hjælp - oversigt         Indhold fører til       Denne side giver et overbilk over hjælpeteksterne i OML-Multi programmet.         I gang med OML-Multi - Principperne       Lgang med OML-Multi - Principperne         I.gang med OML-Multi - Principperne       Lgang med OML-Multi - Praksis         Udfyldning af menuerne       Menuen Filer         Regrandett som       Kopier filer         Menuen Kilder       Punktkilde-menuen         Kilder       Punktkilde-menuen         Kilder       Punktkilde-menuen         Kopier filer       Homarkat slås sammen?         Pygningskorrektion       Røgfaneløft         Indstilinger       Areaklide-menuen         Hotstilinger       Hensen                                                                                                    | Forhold til tidligere versioner | Hjælpeteksten i OML-programmet er særdeles omfattende. Den               |
| www.audk/oni       oversigt".         Uut/veiledningen på nettet       oversigt".         Om programmet       Image: Construction of the second of the second                                                                                                    | EDB-mæssige tip                 | overordnede indgang til hele hjælpeteksten er "Indhold af hjælp -        |
| Unregleaningen på hetter       O         Om programmet       Image: Comparison of the second second se                                                                                                    | www.au.dk/oml                   | oversigt".                                                               |
| Om programmet         Om programmet         Individ         Individ         Indid         Individ <tr< td=""><td>Luftvejledningen på nettet</td><td></td></tr<>                                                                                                    | Luftvejledningen på nettet      |                                                                          |
| Filer Rediger Bogmærke Indstillinger Hjælp         Indhold Indeks Illbage Udskriv        >>         Indhold fører til<br>indholds-<br>oversigten<br>(denne figur)       Denne side giver et overblik over hjælpeteksterne i OML-Multi programmet         I gang med OML-Multi       I gang med OML-Multi         I gang med OML-Multi - Principperne<br>Igang med OML-Multi - Prinksis         Udfyldning af menuerne<br>Igang med OML-Multi - Priksis         Udfyldning af menuerne<br>Igang med OML-Multi - Priksis         Udfyldning af menuerne<br>Igang med Ider         Nyt projekt<br>Gem projekt som<br>Kopier filer         Menuen Kilder         Punktkilder menuen<br>Kilde-geometri         Horniår kan afkast slås sammen?         Bygningskorrektion<br>Rægfanelsti         Hornår kan afkast slås sammen?         Bygningskorrektion<br>Rægfanelsti         Indstillinger<br>Arealkilder                                                                                                    | Om programmet                   | 🔗 OML-Multi                                                              |
| Knappen<br>Indhold fører til<br>indholds-<br>oversigten<br>(denne figur)       Indhold af hjælp - oversigt         Indhold af hjælp - oversigt         Denne side giver et overblik over hjælpeteksterne i OML-Multi programmet         I gang med OML-Multi         I gang med OML-Multi         I noteside giver is projekt som         Kide-geometri         Emission         Bygninger         Hvomår kan afkast slås sammen?         Bygninger<                                                                                                    |                                 | Filer <u>R</u> ediger Bog <u>m</u> ærke Indstillinger Hjælp              |
| Knappen       Individual fiver tili         indholds-       oversigten         (denne figur)       I gang med OML-Multi         Igang med OML-Multi       Principperne         Igang med OML-Multi       Principperne         Igang med OML-Multi       Principeente <td></td> <td>Indhold Indeks Tilbage Udskriv &lt;&lt; &gt;&gt;</td>                                                                                                    |                                 | Indhold Indeks Tilbage Udskriv << >>                                     |
| Knappen       Indhold fører til<br>indholds-<br>oversigten<br>(denne figur)         Denne side giver et overblik over hjælpeteksterne i OML-Multi programmet         I gang med OML-Multi         I gang med OML-Multi         I hoeks fører til         farerne vist i         Figur 2         Menuen Kilder         Punktkilde-menuen         Kilde-geometri         Emission         Bygninger         Hvornår kan afkast slås sammen?     <                                                                                                    |                                 | Indhold af hiælp - oversigt                                              |
| Inductor torer till<br>indholds-<br>oversigten<br>(denne figur)       Denne side giver et overblik over hjælpeteksterne i OML-Multi programmet         I gang med OML-Multi       I gang med OML-Multi         I gang med OML-Multi       Principperne<br>I gang med OML-Multi         I gang med OML-Multi       Principperne<br>I gang med OML-Multi         I gang med OML-Multi       Principperne<br>I gang med OML-Multi         I gang med OML-Multi       Principperne<br>I gang med OML-Multi         I gang med OML-Multi       Principperne<br>I gang med OML-Multi         I gang med OML-Multi       Principperne<br>I gang med OML-Multi         Menuen Filer       Filer tilknyttet projektet<br>Myt projekt         Gem projekt som<br>Kopier filer       Menuen Kilder         Punktkilde-menuen<br>Kilde-geometri       Emission<br>Bygninger         Hvomår kan afkast slås sammen?       Bygningskorrektion<br>Røgfaneløft<br>Indstillinger         Arealkilde-menuen<br>Baggrundsniveauer       Tealkilde-menuen                                                                                                    | Knappen                         |                                                                          |
| Inditious-<br>oversigten<br>(denne figur)<br>Knappen<br>Indeks fører til<br>fanerne vist i<br>Figur 2<br>Henuen Filer<br>Filer tilknyttet projektet<br>Nyt projekt<br>Gem projekt som<br>Kopier filer<br>Menuen Kilder<br>Punktkilde-menuen<br>Kilde-geometri<br>Emission<br>Bygninger<br>Hvornår kan afkast slås sammen?<br>Bygninger<br>Arealkilde-menuen<br>Baggrundsniveauer                                                                                                    | indholds                        | Denne side giver et overblik over hjælpeteksterne i UML-Multi programmet |
| Oversigen<br>(denne figur)       Lgang med OML-Multi - Principperne<br>Lgang med OML-Multi - Praksis         Knappen<br>Indeks fører til<br>fanerne vist i<br>Figur 2       Menuen Filer<br>Filer tilknyttet projektet<br>Nyt projekt<br>Gem projekt som<br>Kopier filer         Menuen Kilder<br>Punktkilde-menuen<br>Kilde-geometri<br>Emission<br>Bygninger<br>Hvomår kan afkast slås sammen?<br>Bygningskorrektion<br>Ragfaneløft<br>Indstillinger<br>Arealkilde-menuen<br>Baggrundsniveauer                                                                                                    | oversigten                      | I gang med OML-Multi                                                     |
| Identified of the model       Indexpension         Igang med OML-Multi - Praksis         Udfyldning af menuerne         Indeks fører til<br>fanerne vist i         Figur 2         Menuen Filer         Eiler tilknyttet projektet         Nyt projekt         Gem projekt som         Kopier filer         Menuen Kilder         Punktkilde-menuen         Kilde-geometri         Emission         Bygninger         Hvornår kan afkast slås sammen?         Bygningkorrektion         Røgfaneløft         Indstillinger         Arealkilde-menuen                                                                                                    | (doppo figur)                   | Z I gang med OMI - Multi - Principperpe                                  |
| Knappen         Indeks fører til         fanerne vist i         Figur 2         Menuen Kilder         Punktkilder         Punktkilder         Bygninger         Hvornår kan afkast slås sammen?         Bygninger         Hvornår kan afkast slås sammen?         Bygninger         Arealkilde-menuen         Bygninger         Arealkilde-menuen                                                                                                    | (define figur)                  | I gang med OML-Multi - Praksis                                           |
| Knappen       Menuen Filer         Indeks fører til       fanerne vist i         Figur 2       Åbn projekt         Menuen Kilder       Gem projekt som         Kopier filer       Menuen Kilder         Punktkilde-menuen       Kilde-geometri         Emission       Bygninger         Hvornår kan afkast slås sammen?       Bygningskorrektion         Røgfaneløft       Indstillinger         Arealkilde-menuen       Baggrundsniveauer                                                                                                    |                                 | Aldfyldning af menuerne                                                  |
| Knappen       Filer tilknyttet projektet         Indeks fører til       Nyt projekt         fanerne vist i       Åbn projekt         Figur 2       Gem projekt som         Kopier filer       Menuen Kilder         Punktkilde-menuen       Kilde-geometri         Emission       Bygninger         Hvornår kan afkast slås sammen?       Bygningskorrektion         Røgfaneløft       Indstillinger         Arealkilde-menuen       Arealkilde-menuen                                                                                                    |                                 | Manuar Filer                                                             |
| Indeks fører til<br>fanerne vist i       Nyt projekt         Figur 2       Nyt projekt som         Kopier filer       Kopier filer         Menuen Kilder       Punktkilde-menuen         Kilde-geometri       Emission         Bygninger       Hvornår kan afkast slås sammen?         Hvornår kan afkast slås sammen       Røgfaneløft         Indekilinger       Arealkilde-menuen                                                                                                    | Knappen –                       | Filer tilknyttet projektet                                               |
| fanerne vist i<br>Figur 2<br>Abn projekt<br>Gem projekt som<br>Kopier filer<br>Menuen Kilde-<br>Punktkilde-menuen<br>Kilde-geometri<br>Emission<br>Bygninger<br>Hvornår kan afkast slås sammen?<br>Bygningskorrektion<br>Røgfaneløft<br>Indstillinger<br>Arealkilde-menuen<br>Baggrundsniveauer                                                                                                    | Indeks fører til                | Nyt projekt                                                              |
| Figur 2       Gem projekt som         Kopier filer       Menuen Kilder         Punktkilde-menuen       Kilde-geometri         Emission       Bygninger         Hvornår kan afkast slås sammen?       Bygningskorrektion         Røgfaneløft       Indstillinger         Arealkilde-menuen       Arealkilde-menuen                                                                                                    | fanerne vist i                  | Åbn projekt                                                              |
| S       Kopier filer         Menuen Kilder         Punktkilde-menuen         Kilde-geometri         Emission         Bygninger         Hvornår kan afkast slås sammen?         Bygningskorrektion         Røgfaneløft         Indstillinger         Arealkilde-menuen         Baggrundsniveauer                                                                                                    | Figur 2                         | Gem projekt som                                                          |
| Menuen Kilder         Punktkilde-menuen         Kilde-geometri         Emission         Bygninger         Hvornår kan afkast slås sammen?         Bygningskorrektion         Røgfaneløft         Indstillinger         Arealkilde-menuen         Baggrundsniveauer                                                                                                    | 0                               | Kopier filer                                                             |
| Punktkilde-menuen         Kilde-geometri         Emission         Bygninger         Hvornår kan afkast slås sammen?         Bygningskorrektion         Røgfaneløft         Indstillinger         Arealkilde-menuen         Baggrundsniveauer                                                                                                    |                                 | Menuen Kilder                                                            |
| Kilde-geometri<br>Emission<br>Bygninger<br>Hvornår kan afkast slås sammen?<br>Bygningskorrektion<br>Røgfaneløft<br>Indstillinger<br>Arealkilde-menuen<br>Baggrundsniveauer                                                                                                    |                                 | Punktkilde-menuen                                                        |
| Emission<br>Bygninger<br>Hvornår kan afkast slås sammen?<br>Bygningskorrektion<br>Røgfaneløft<br>Indstillinger<br>Arealkilde-menuen<br>Baggrundsniveauer                                                                                                    |                                 | Kilde-geometri                                                           |
| Bygningen<br>Hvornår kan afkast slås sammen?<br>Bygningskorrektion<br>Røgfaneløft<br>Indstillinger<br>Arealkilde-menuen<br>Baggrundsniveauer                                                                                                    |                                 | Emission<br>Rugginger                                                    |
| Bygningskorrektion<br>Røgfaneløft<br>Indstillinger<br>Arealkilde-menuen<br>Baggrundsniveauer                                                                                                    |                                 | <u>Dyynniger</u><br>Hyornår kan afkast slås samman?                      |
| Røgfaneløft<br>Indstillinger<br>Arealkilde-menuen<br>Baggrundsniveauer                                                                                                    |                                 | Bygningskorrektion                                                       |
| Indstillinger<br>Arealkilde-menuen<br>Baggrundsniveauer                                                                                                    |                                 | Røgfaneløft                                                              |
| Arealkilde-menuen<br>Baggrundsniveauer                                                                                                    |                                 | Indstillinger                                                            |
| Baggrundsniveauer 🔽                                                                                                    |                                 | Arealkilde-menuen                                                        |
|                                                                                                    |                                 | Baggrundsniveauer 🔽                                                      |

*Figur 1* Den overordnede indgang til hele hjælpeteksten er siden "Indhold af hjælp - oversigt".

Mange menuer i OML har en knap "Hjælp", der leder direkte til det relevante afsnit i hjælpeteksten. Men iøvrigt kan man søge efter hjælpeemner ud fra stikord ved fra vinduet med hjælpeteksten at klikke på knappen **Indeks**. Den leder til et søgevindue med to faneblade som vist i *Figur 2*.

Fanebladet **Indeks** viser en liste med stikord, mens fanebladet **Søg** simpelthen viser samtlige ord, der overhovedet optræder i hjælpeteksten.

Stikordslisten er også tilgængelig direkte fra OML-programmet via **Hjælp/Index**.

| Hjælpeteksten er forsynet                          | Emner i Hjælp: OML-Multi                                                                                                    | ? ×      |
|----------------------------------------------------|----------------------------------------------------------------------------------------------------|----------|
| Hjælpeteksten er forsynet<br>med relevante stikord | Emner i Hjælp: OML-Multi<br>Indeks Søg<br>1. Skriv de første bogstaver i det ord, du vil søge efter.<br>2. Klik på det opslagsord, du vil vide mere om, og klik derefter på Vis.<br>99%-fraktil<br>addering af afkast<br>adminstrativ praksis<br>advarsel om receptorplacering<br>afkast, vandrette<br>afkasthøjde<br>afkasthøjdeberegning<br>altid øverst, egenskab ved Hiælpetekst | ? ×      |
|                                                    | Arealkilder<br>Baggrundsniveauer<br>Beregninger<br>beregningshastighed<br>beregningspunkt, se receptornet<br>beregnings-vinduet<br>Blandet receptornet<br><u>Vis</u>                                                                                                    | Annuller |

*Figur* 2 I fanebladet Indeks vises udvalgte stikord. Man kan komme til dette faneblad fra OML-Multi ved at vælge **Hjælp/Index**.

*Udskrift af hjælpetekst* Hjælpeteksten kan udskrives emne for emne.

En yderligere mulighed for at finde hjælp til programmet er AU's hjemmeside for OML-modellen: <u>www.au.dk/oml</u>

Her kan man bl.a. finde oplysninger om indrapporterede problemer samt om eventuelle rettelser til programmet.

### INFORMATION TIL BRUGERE AF OML-MODELLEN

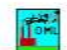

En direkte web-adresse til denne side er <u>www.au.dk/oml</u>

International version of OML: www.au.dk/oml-international

DML-modellen er en atmosfærisk spredningsmodel, der bl.a. bruges i forbindelse med Miljøstyrelsens Luftvejledning. Modellen bruges især til at beregne forureningen fra industri, og til at vurdere om den såkaldte B-værdi overholdes. Den benyttes endvidere i forbindelse med miljøgodkendelse af husdyrbrug.

Her har du adgang til forskellige dokumenter vedrørende OML-modellen. Desuden findes en oversigt over aktuelle versioner af modellen samt oplysning om, hvordan man <u>bestiller modellen</u>. Punktet 'Indrapporteringer' drejer sig om indrapporterede problemer og indeholder vigtig information om brug af OML under Windows Vista og Windows 7.

OML-Multi 5.0

Den version af ONL-modellen, der er mest fleksibel er OML-Multi (der findes også en begrænset version, OML-Point). OML-Multi 5.0 blev frigivet i oktober 2002; det præcise versionsnummer er p.t. version 5.03. Læs mere om OML-Multi 5.0 i en <u>brochure om OML-Multi 5.0</u>

#### Kursus i OML-Multi

Der afholdes 1-2 gange årligt et een-dags kursus i brug af OML-Multi modellen. Næste kursus forventes afholdt i efteråret 2013. Mere om kurset...

*Figur 3* Indgang til information om OML på internettet: <u>www.au.dk/oml</u>

#### 3 Hurtigt i gang

#### 3.1 Eksempel på luftkvalitetsberegning

I det følgende gennemgås et eksempel, der viser arbejdsgangen ved en beregning med OML-Multi. Eksemplet er blot en introduktion og viser langtfra alle mulighederne i OML-programmet - for uddybende information henvises til hjælpeteksten.

Programmet kan startes via Start / Programmer / OML-Multi 5.4 (eller via et ikon på skrivebordet).

Opret nyt projekt Vælg Filer | Nyt projekt . Hvis du ikke står i den mappe, hvor du ønsker at gemme dine egne data, skal du sørge for at navigere derhen ved at bruge listen med mapper (i højre side af skærmbilledet). Når du benytter programmet, er det mest hensigtsmæssigt at du lægger dine egne data i en særskilt mappe. Ved en standardinstallation er mappen

C:\OML\_data

blevet oprettet til dette formål. Som Projektnavn skriver du f.eks. TEST og klikker OK.

| Angiv nyt projektnavn   |                       |  |
|-------------------------|-----------------------|--|
| Projektnavn             | C:\OML_data           |  |
| Test                    | 🕞 CA                  |  |
| Projekter i biblioteket |                       |  |
| Filtype                 | Drev                  |  |
| Projekter (*.prj)       | 📼 c: [local disk] 🔹 💌 |  |
| <u>O</u> K Luk          | Hiæb                  |  |

Figur 4 Filer/ Nyt projekt fører til dette skærmbillede.

Oversigt over tilknyttede Du bliver da ført videre til skærmbilledet Filer tilknyttet projektet. Et "projekt" omfatter hele det sæt af filer, der kræves til beregninger, samt filerne med resultater af beregningerne. Alle disse filers navne vises her i skærmbilledet "Filer tilknyttet projektet".

> Du kan blot acceptere de foreslåede navne og klikke på Gem projekt (det bevirker, at navnene på filer i projektet bliver gemt, mens selve filerne endnu ikke eksisterer). Tryk på OK, når du bliver spurgt, om du vil forlade menuen.

filer

| Filer tilknyttet projektet      |                                         |                               |  |
|---------------------------------|-----------------------------------------|-------------------------------|--|
| Projekt:                        |                                         | (Klik på navnet for at ændre) |  |
| C:\OML_data\Test.prj            |                                         |                               |  |
| Filer i projektet:              |                                         |                               |  |
| Standard filer:                 | Filnavne (Klik på et navn for at ændre) | Ens fornavne                  |  |
| Punktkilder                     | C:\OML_data\Test.kld (+ *.kbg)          |                               |  |
| Receptorer                      | C:\OML_data\Test.rct                    |                               |  |
| Opsætning af beregning          | C:\OML_data\Test.opt                    |                               |  |
| Resultater                      | C:\OML_data\Test.log                    |                               |  |
| Specielle filer:                |                                         | (Fil datoog tid: ≺Shilt>Klik) |  |
| Arealkilder                     | C:\OML_data\Test.are                    |                               |  |
| Punktkilder, tidsserie emission | C:\OML_data\Test.ems (+ ".tim + ".tbp   | 9)                            |  |
| Meteorologi                     | F:\OML\MultiJun\Kas76LST.met            |                               |  |
|                                 | Gem projekt                             | Hiælp                         |  |
|                                 |                                         |                               |  |

*Figur 5* Oversigt over filer, der er tilknyttet det aktuelle projekt. Dette vindue er helt centralt, når man bruger OML-Multi. Man kan komme hertil med genvejstasten Ctrl+F.

Bemærk at navnene på ikke-eksisterende filer står med grå skrift.

Du skal nu indtaste kildedata og receptordata (i vilkårlig rækkefølge), før du kan gennemføre en beregning.

Klik på menuen Kilder. Klik derpå på Punktkilder.

Indtast evt. til dit eget brug en beskrivende tekst for kilden, og indtast dernæst øvrige data for kilden. Du kan bevæge dig fra felt til felt ved at bruge Tabulatortasten eller <Enter>.

Brug knappen *Hjælp* for at få hjælp til udfyldning af de forskellige felter. Erfaringsmæssigt er specifikationen af bygningsdata et af de vanskeligste punkter; her kan det være nødvendigt at ty til en skriftlig vejledning, der er optrykt som appendiks til nærværende introduktion ("Håndtering af bygningers indflydelse ved brug af OMLmodellen").

Afslut med Gem alle kilder

Svar Ja til at forlade kildemenuen.

| 🚰 Punktkilder.                                  | C:\OML_data\Test.kld        |                               |                 |                   |
|-------------------------------------------------|-----------------------------|-------------------------------|-----------------|-------------------|
| Kilde nr. 🛛 💌                                   | af 1                        |                               |                 |                   |
| Interne brugerkommenta                          | rer vedr. kilden:           |                               |                 |                   |
| 15 m skorsten med gen                           | erel bygningseffekt på 10 m | n                             |                 |                   |
| <b>Afkast:</b><br>Evt. tekst til kildeidentifik | ation i resultatfil         |                               | Blok1           | (May, 8 tean)     |
| X koordinat (øst)                               |                             |                               |                 | m                 |
| Y koordinat (nord)                              |                             |                               |                 | m                 |
| Terrænhøjde                                     |                             |                               | 0.0             | m                 |
| Skorstenshøjde over ter                         | æn                          |                               | 15.0            | m                 |
| Indvendig diameter                              |                             |                               | 0.32            | m                 |
| Udvendig diameter                               |                             |                               | 0.32            | m                 |
| Vandret afkast eller "kine                      | serhat                      |                               | Γ               |                   |
| Emission:                                       |                             |                               |                 |                   |
| Emission                                        | Stof 1                      | <ul> <li>Stofnavne</li> </ul> | 2.0000          | g/s 💌             |
|                                                 |                             |                               | idsvariation    | (Konstant emiss.) |
| Temperatur                                      |                             |                               | 27              | °C 🔻              |
| Volumenstrøm (hastighe                          | ad 13.7 m/s)                |                               | 1.00            | Nm3/s 💌           |
| Bygninger:                                      |                             |                               |                 |                   |
| Generel beregningsmæs                           | sig højde                   |                               | 10.0            | m                 |
| Retningsafhængige data                          | 3                           |                               | Indtast data    | (Ingen data)      |
| → Opret & Eom                                   | Elyt kilde                  | Indetilinger                  | Gem alle kilder | Luk               |
| A Dier A Mee                                    |                             | Indodninger                   | _               |                   |
|                                                 |                             |                               |                 |                   |
|                                                 |                             |                               |                 |                   |

*Figur 6* Vindue til indtastning af data for punktkilder.

Receptor-data

Klik på **Receptorer**. Derved får du adgang til at specificere nettet af receptorer (beregningspunkter), både m.h.t. placering og m.h.t. terrænets beskaffenhed. Du kan vælge enten at bruge et cirkulært net af receptorer eller et rektangulært gitternet. Du kan indtaste data, eller acceptere udgangsværdierne helt eller delvis. Brug knappen *Hjælp* for at få hjælp til udfyldning af de forskellige felter. Afslut med *Gem.* 

| Cirkulært receptornet.                            | C:\OML_Da                | ita\Example 2.rct |                   | _ 🗆 ×                     |
|---------------------------------------------------|--------------------------|-------------------|-------------------|---------------------------|
| Centrum for receptorcirkler                       |                          | Radius (m)        | Individuelle n    | eceptordata<br>Das kaidas |
|                                                   | nat (m)                  | 50                | Tilpas            | Tilpas                    |
|                                                   | 0                        | 100               | Tilpas            | Tilpas                    |
|                                                   |                          |                   |                   |                           |
| Terrænhøjder (m): 0.0                             |                          | 200               |                   |                           |
| Ens højder                                        |                          | 300               | Tilpas            | Tilpas                    |
|                                                   | 1                        | 400               | Tilpas            | Tilpas                    |
|                                                   |                          | 500               | Tilpas            | Tilpas                    |
| Receptorhøjder over terræn (m                     | ): 1.5                   | 600               | Tilpas            | Tilpas                    |
| Ens højder                                        |                          | 800               | Tilpas            | Tilpas                    |
|                                                   | 1                        | 1000              | Tilpas            | Tilpas                    |
|                                                   |                          | 1200              | Tilpas            | Tilpas                    |
| Ruhedslængde, z0 0.30                             | 00 m                     | 1400              | Tilpas            | Tilpas                    |
| Starste terrænhældning                            | 0 grad                   | 1600              | Tilpas            | Tilpas                    |
|                                                   | o grad.                  | 1800              | Tilpas            | Tilpas                    |
| Gom                                               | irolo I                  | 2000              | Tilpas            | Tilpas                    |
|                                                   |                          | 2500              | Tilpas            | Tilpas                    |
| Luk                                               |                          | Sortér            | <u></u>           |                           |
| Tyngdepunkt for emission af stof 1 u              | den tidsvariati<br>( (m) | on<br>Y (m)       |                   |                           |
| Punktkilder:                                      | 25.0                     | -25.0             | Skift sto         | x [                       |
| Arealkilder: Ingen emis<br>Punkt- og arealkilder: | sion<br>25 0             | -<br>-25.0        | <u>o</u> rait ste | <u></u>                   |
|                                                   |                          |                   |                   |                           |

*Figur* 7 Vindue til indtastning af data for receptorer (beregningspunkter).

Klik på **Beregning**, hvilket bringer dig til vinduet vist i *Figur 8*.

| C:\OML_Data\Example 2.opt                   | -                         |
|---------------------------------------------|---------------------------|
|                                             |                           |
|                                             |                           |
|                                             |                           |
|                                             |                           |
|                                             |                           |
|                                             |                           |
|                                             |                           |
|                                             |                           |
|                                             |                           |
|                                             |                           |
| Månednr. Dagnr. Kl. (LST)<br>Start 1 1 1    |                           |
|                                             |                           |
| Siut (incl.)                                |                           |
|                                             |                           |
|                                             |                           |
| Specielle opsætninger                       |                           |
| Specielle <u>o</u> psætninger               |                           |
| Specielle gpsætninger                       |                           |
| Specielle gpsætninger<br><u>R</u> esultater |                           |
|                                             | C:\OML_Data\Example 2.opt |

Figur 8 Vinduet "Beregning og opsætning"

Nu kunne du straks gå videre med beregningen, men til orientering kan du prøve at klikke på knappen Specielle opsætninger. Den giver dig adgang til vinduet vist i *Figur 9*.

#### Beregning og specielle opsætninger

| Specielle opsætninger for beregni                                                                                                    | ng og resultater                                                                                                    |                                                                                                    |
|----------------------------------------------------------------------------------------------------|----------------------------------------------------------------------------------------------------|----------------------------------------------------------------------------------------------------|
| Kildetyper i beregningen         Image: Punktkilder         Image: Punktkilder, tidsserie-emiss.         Image: Arealkilder         Talformat i resultater         Image: Fast decimal         Image: Fast decimal | Gruppéring af kilder<br>Tabeller med bidrag fra<br>samtlige kilder dannes altid.<br>Ønskes supplerende tabeller,<br>hvor kildernes bidrag er<br>samlet i grupper ?<br>1. gruppe:<br>fra kildenr.<br>0<br>2. gruppe:<br>fra kildenr.<br>0<br>til kildenr.<br>0 | Sommertid         Timefaktorene for emissionen         forskydes en time i perioden med         sommertid.         Anvend sommertid         Periode med sommertid:         Start       Stop         Måned       3       9         Dag       26       26         Time       2       3 |
| Baggrundsdata i beregningen<br>Indlæs og anvend baggrundskon<br>Tidsserie af stofkoncentrationer i udva<br>Udskriv data Rec.nr.:<br>Navn på udskrivningsfil:<br>C:\OML_Data\Dump.dat<br>Decimaltegn i udskrivningsfil<br>© Punktum © Komma                                                                                                    | centrationer (og evt. global stråling)<br>Igte receptorer<br>(f.eks.: 50, 83, 14)<br>Gennemse                                                                                                    | <u>G</u> endan standard<br><u>O</u> K<br><u>Luk</u>                                                                                                    |

*Figur 9* Vinduet "Specielle opsætninger". Det byder på en lang række valgmuligheder, der dog ikke ændres i nærværende eksempel. Du kan få mere at vide om dem via Hjælp.

Forlad opsætnings-vinduet med OK. Klik dernæst på *Gem opsætning* og klik Ja til at fortsætte med beregningen.

Når beregningerne er afsluttet, får du en meddelelse på skærmen om beregningens varighed.

*Visning af resultater* Luk vinduet med meddelelsen. Knappen **Resultater** fører dig til et vindue, hvor du kan vælge omfanget af de resultater, du vil have vist. Du kan også få få vist resultaterne i et simpelt grafisk format.

| 🧖 Resultater.                                          | C:\OML_Data\Te                                   | st.log                       |                                        |
|--------------------------------------------------------|--------------------------------------------------|------------------------------|----------------------------------------|
| Vælg omfang af pri                                     | nt∕∨isning                                       |                              |                                        |
| Kommale valg<br>Kommentarer fra p<br>Projektnavn på 1. | rogram og<br>side                                | 🔽 brugerens k                | ommentarer                             |
| 🔽 Kildedata<br>🔽 Terrænhøjder, nå                      | de ikke er ens                                   |                              |                                        |
| Receptorhøjder o<br>Receptordata, nå                   | ver jorden, når de ikke<br>det ikke er cirkulært | er ens<br>eller rektangulært | net                                    |
| Maksimale måned                                        | lige 99%-fraktiler                               |                              |                                        |
| Specielle valg                                         | aktiler                                          | 🔲 19. største t              | ime-middel konc.                       |
| Vinter-middel (1/1                                     | 0-31/3)                                          | 4. største d                 | løgn-middel konc.<br>Jøgn-middel konc. |
| Maksimale time-m                                       | ddel konc.                                       | 36. største d                | løgn-middel konc.                      |
| 26. største døgnm                                      | s gilderide middel<br>aksimum af 8-timers gl     | idende middel                |                                        |
| ⊻is                                                    | Print                                            |                              | 🚾 <u>G</u> rafik                       |
| <u>G</u> em som default                                | Printer <u>o</u> psa                             | etning                       | Eksporter x,y,konc.                    |
| Gendan <u>s</u> tandard                                | <u>K</u> opi af print                            | : 61 61                      | <u>H</u> jælp                          |
|                                                        |                                                  |                              | Luk                                    |
|                                                        |                                                  |                              |                                        |

*Figur 10* Efter beregningerne giver vinduet "Resultater" mulighed for at vælge, hvordan data skal præsenteres.

Hvis du accepterer standard-afkrydsningerne og trykker på **Vis** vil du få fremvist dine input-data samt en tabel med maksimale månedlige 99%-fraktiler. Denne tabel indeholder dén information, der er afgørende i henhold til Miljøstyrelsens Luftvejledning.

I stedet for at trykke på Vis kan du f.eks. vælge Grafik, der giver dig mulighed for at se en simpel grafisk afbildning af dine beregningsresultater.

Præsentation i bedre kvalitet kan dannes ved at eksportere data og importere dem til et program i stil med konturtegnings-programmet Surfer eller et GIS-program.

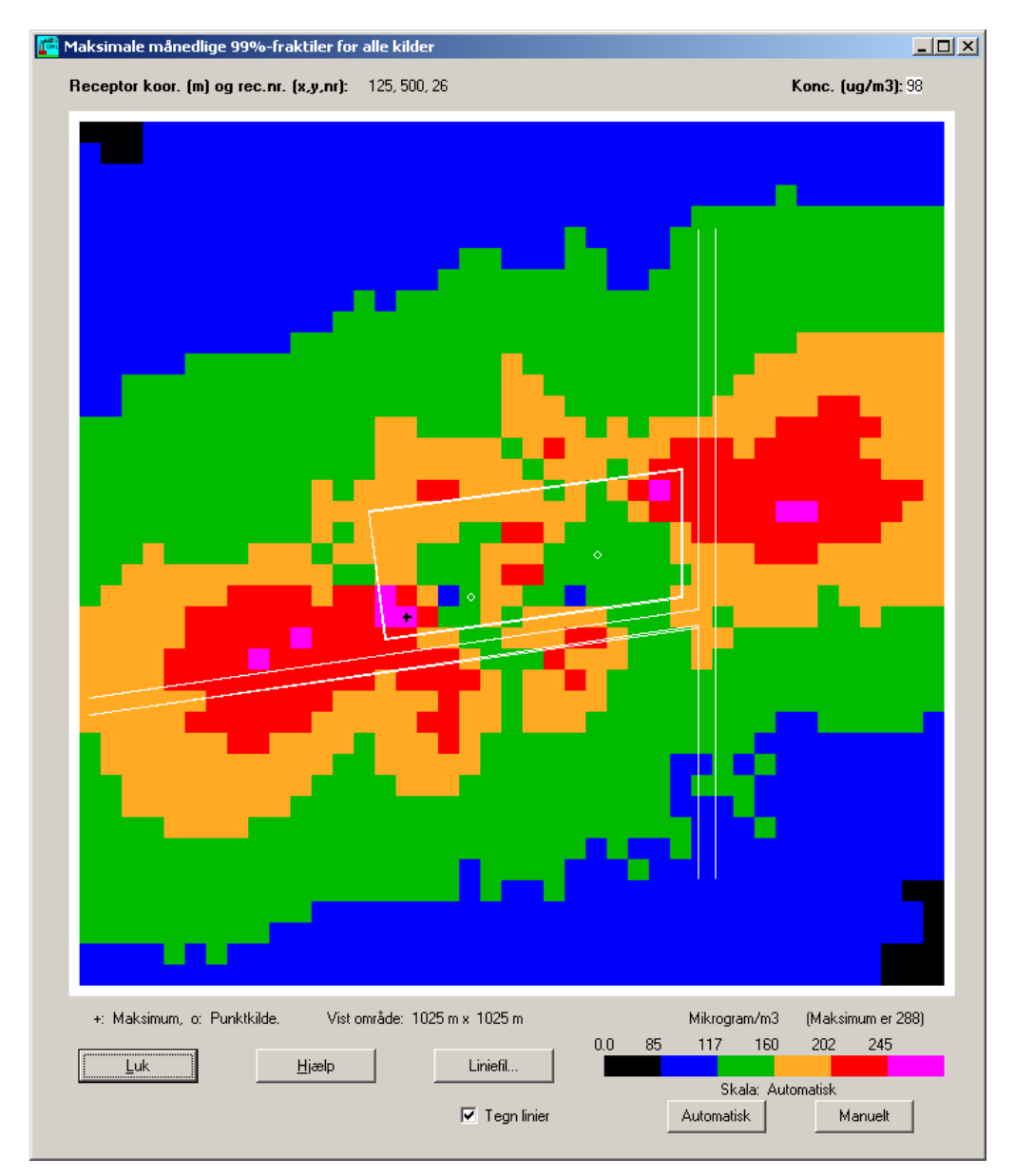

*Figur 11* Simpel grafisk præsentation af beregningsresultater (maksimale månedlige 99%-fraktiler). Der er benyttet en "linjefil" til at tegne de hvide linjer, som markerer skel og veje. For at få skala-informationen med i det viste skærm-dump er størrelsen af vinduet justeret, hvorefter der er trykket på knappen Skala.

# 3.2 Projektvinduet

Projekt-vinduet er centralt, når man arbejder med OML-Multi. Man kan hurtigt komme til projektvinduet ved at bruge genvejstasten Ctrl+F, eller man kan vælge menuen **Filer / Filer i aktuelt projekt**.

Et projekt omfatter hele det sæt af filer, der kræves til beregninger, samt filerne med resultater af beregningerne.

Et projekt oprettes, så snart du har været inde i menuen **Filer** | **Nyt projekt** og angivet et projektnavn. Til at begynde med er et nyt projekt "tomt": der er fastlagt et navn for de filer, som indgår i projektet, men de enkelte filer eksisterer endnu ikke. I skærmbilledet *Filer til-knyttet projektet* er navnene på eksisterende filer sorte, mens navnene på ikke-eksisterende er grå.

Ved at klikke på et filnavn får du adgang til udskifte de benyttede filer, at kopiere data, etc. Du får forskellige valgmuligheder, afhængigt af om det er *projektets navn* eller *et andet filnavn*, du klikker på.

(Bemærk, at du skal klikke på selve filnavnet, ikke blot på det tomme område i felterne).

| 🖥 Filer tilknyttet projektet    |                                                              |
|---------------------------------|--------------------------------------------------------------|
| Projekt:                        | (Klik på navnet for at ændre)                                |
| C:\OML_Data\Test.prj            |                                                              |
| Filer i projektet:              |                                                              |
| Standard filer:                 | Filnavne (Klik på et navn for at ændre) <u>E</u> ns fornavne |
| Punktkilder                     | C:\DML_Data\Test.kld (+ *.kbg)                               |
| Receptorer                      | C:\OML_Data\Test.rct                                         |
| Opsætning af beregning          | C:\OML_Data\Test.opt                                         |
| Resultater                      | C:\OML_Data\Test.log                                         |
| Specielle filer:                | (Fil dato og tid: <shift>Højre-klik)</shift>                 |
| Arealkilder                     | C:\OML_Data\Test.are                                         |
| Punktkilder, tidsserie-emission | C:\OML_Data\Test.ems (+ *.tim + *.tbg)                       |
|                                 |                                                              |
| Meteorologi                     | C:\DML_Data\Kas76LST.met                                     |
|                                 | <u>G</u> em projekt <u>H</u> jælp                            |

*Figur 12* Projekt-vinduet. Den hjælpetekst, der kan kaldes frem fra vinduet, giver opskriften på nogle typiske arbejdsgange.

Resultat af at klikke på Ved at klikke på projektets navn i øverste felt får man mulighed for at projektets navn ændre projektets navn og indhold. Det sker i form af følgende dialogboks: Skilt projekt eller indhold - OX Hyad ønsker du at oøre? Abn et andet eksisterende projekt. Gem projektet under et andet navn. Bevar aktuelle (navne på) filer. Denne mulighed er Gem projektet og data under et andet projektnavn og filhavne. nyttig, hvis du vil lave et nyt projekt, men Opret et nyt projekt med nye filer. tage udgangspunkt i C Kopiér alle data i filer fra et andet projekt til det aktuelle projekt. et eksisterende. <u>O</u>K Annulér

Figur 13 Resultat af at klikke på projektets navn.

Resultat af at klikke på et filnavn

Ved at klikke på et af de øvrige filnavne felterne fremkommer følgende dialogboks:

| 🔁 Skift fil eller indhold                                                | _ 🗆 🗵 |
|--------------------------------------------------------------------------|-------|
| Hvad ønsker du at gøre ?<br>Anvende en anden fil (eksisterende eller ny) |       |
| C Kopiere indholdet fra en anden fil til den aktuelle fil                |       |
| <u>□K</u> <u>A</u> nnulér                                                |       |

Figur 14 Resultat af at klikke på et filnavn (bortset fra projektnavnet).

Projektvinduet giver således rige muligheder for at genbruge filer fra andre projekter.

# 4 Baggrund: Hvad er OML?

|                            | OML står for "Operationelle Meteorologiske Luftkvalitetsmodeller".                                                                                                    |
|----------------------------|----------------------------------------------------------------------------------------------------|
|                            | OML-modellen er en atmosfærisk spredningsmodel, der kan anven-<br>des til at beregne udbredelsen af luftforurening ud til afstande på 10-<br>20 kilometer fra kilderne. OML-modellen vedligeholdes af Aarhus<br>Universitet. Modellen er oprindelig udviklet ved Danmarks Miljøun-<br>dersøgelser (DMU), som i 2007 blev en del af Aarhus Universitet                                                                                                    |
|                            | Kontaktoplysninger kan findes via OML's hjemmeside,<br>http://www.au.dk/oml                                                                                                    |
| OML-Point og OML-Multi     | OML-modellen findes i to versioner: OML-Point og OML-Multi.<br>Nærværende vejledning drejer sig om OML-Multi.<br>OML-Point har begrænset funktionalitet i forhold til OML-Multi.<br>For OML-Point er det kendetegnende, at den egner sig til simple af-<br>kastforhold: den bruges hovedsagelig i situationer med en enkelt<br>punktkilde. OML-Multi byder derudover på udvidet funktionalitet i<br>forhold til OML-Point.                                                                                                    |
| Principperne i modellen    | OML-modellen er tidsseriemodel, der - på grundlag af et sæt af hi-<br>storiske meteorologiske data - time for time beregner koncentratio-<br>nerne i kildernes omgivelser. Der gøres en antagelse om, at røgfanen<br>udbreder sig i henhold til en gaussisk fordeling. Den grundlæggende<br>midlingstid i modellen er 1 time; på grundlag af de enkelte een-times<br>middelværdier af koncentrationer kan der dannes diverse statistik-<br>ker. Modellen kan ikke uden videre anvendes på problemstillinger,<br>hvor de relevante midlingstider er kortere end 1 time (hvad angår<br>lugtproblemer, anviser Miljøstyrelsen dog midlertidige metoder for<br>omregning til 1-minuts værdier). |
|                            | Modellen forudsætter, at udslippene varierer relativt langsomt med<br>tiden; modellen egner sig således ikke til vurdering af effekten af<br>pludselige udslip i forbindelse med uheld og lignende.                                                                                                    |
|                            | I forbindelse med Miljøstyrelsens Luftvejledning benyttes modellen<br>til at vurdere, om den såkaldte B-værdi overholdes.                                                                                                    |
| Meteorologiske data        | Når modellen bruges til at fastlægge skorstenshøjder i overens-<br>stemmelse med Luftvejledningen, anvendes der normalt en<br>tidsserie af eet års meteorologiske data (Kastrup 1976), som<br>leveres sammen med programmet. Til specielle undersøgelser<br>kan det være relevant at anvende lokale meteorologiske data.                                                                                                    |
| Funktionalitet i OML-Multi | OML-Multi har bl.a. funktionalitet på følgende områder:                                                                                                    |
|                            | • <i>Kortlægning</i> . Modellen kan benyttes til kortlægning af luftforure-<br>ning over større områder (byer), så luftkvaliteten kan sammenhol-<br>des med EU-krav.                                                                                                    |
|                            | <ul> <li>Eksport af beregningsresultater. Man kan eksportere de beregnede<br/>koncentrationer til en fil. Man kan evt. også eksportere en fil med<br/>terrænhøjder eller receptorhøjder eller koordinat-oplysningerne</li> </ul>                                                                                                    |

fra kildedata. Filen med eksporterede data kan f.eks. bruges af et GIS-program eller et andet tredieparts grafik-program. Se hjælpeemnet *Eksportér resultater* 

- *Grafik*. Resultatet af modelberegningerne kan præsenteres grafisk. Der er tale om en simpel præsentation; hvis man ønsker en pænere grafik, kan man benytte sig af muligheden for at eksportere beregningsresultaterne til en fil. Se hjælpeemnet *Grafisk præsentation*.
- *Tidsserieberegninger*: Det er muligt (med stor fleksibilitet) at angive en tidsvariation af kildestyrken. Se hjælpeemnet *Tidsvariation*.
- *Kemi og baggrundskoncentrationer*. Til brug for modelberegninger over byområder er det muligt at tage hensyn til baggrundskoncentrationer af NO<sub>X</sub>, NO<sub>2</sub> og ozon, hvorved kemiske reaktioner medtages i beregningerne. Baggrundskoncentrationer for andre stoffer (uden kemiske reaktioner) kan også inddrages i beregningerne. Se hjælpeemnet *Baggrundsniveauer*
- *Vandrette afkast* Det er muligt at behandle udslip fra afkast med "kineserhat" eller vandrette afkast altså afkast, hvor gassen ikke har nogen opadrettet hastighed. Se hjælpeemnet *Røgfaneløft*
- *Import af kildedata:* Man kan importere kildedata fra fremmede filer. Se hjælpeemnerne *Importér punktkilder* og *Importér.*
- *Mulighed for at dumpe data:* Man kan få leveret beregningsresultater i form af en tidsserie af koncentrationer i udvalgte beregningspunkter. Se hjælpeemnet *Tidsserie i udvalgte receptorer*
- *Statistiske parametre*: Som beregningsresultat kan man vælge mellem en lang række statistiske parametre, der relaterer sig til diverse EU-grænseværdier. Se hjælpeemnerne *Resultater* og *Grænseværdier*
- *Fleksibelt output.* Brugeren har stor valgfrihed mht. hvilke beregningsresultater han ønsker medtaget i output.

*Nyheder i OML-Multi 5.40* OML-Multi version 5.40 blev frigivet i maj 2013. Indrapporterede problemer vedr. den forrige version 5.03 er rettet. Dertil kommer:

- *Tyngdepunkt for emissioner*. Et lille hjælpeprogram, som kan beregne tyngdepunktet for flere punktkilder og som ofte er brugt i forbindelse med miljøgodkendelse af husdyrbrug, er nu indbygget i menusystemet.
- *Langstrakte arealkilder*. I OML-Multi er det største tilladte forhold mellem sidelængderne 1:10. Overskrider brugerens indtastede sidelængder dette forhold, vil programmet nu tilbyde en automatisk opdeling.
- *Grafisk visning af resultater*. Brugeren kan nu selv definere intervaller for farvning af koncentrationsniveauer samt gemme og genanvende definitionen. Når brugeren peger med musepilen på en receptor i et cirkulært receptornet vises retning og afstand fra centrum af receptornettet.
- *Terræn*. Der er kontrol af, at terrænhældninger mellem receptorer ikke er større end den indtastede 'maksimale hældning'.

- *Opsætning af menuindstillinger* (størrelse af vinduer og placering samt indtastnings-advarsler) er nu gjort personlig for hver bruger af Pc'en, hvor programmet er installeret.
- *Netværk*. Programmet er udviklet til stand alone PC'er. Dog giver ovenstående personlige indstillinger samt strukturændringer i programmet nu forbedrede muligheder for at afvikle programmet i fx et Citrix netværk.
- *Rettelser*: Grafisk visning af resultater fungerer nu for forskudte receptornet; beregninger med arealkilder fungerer nu under alle forhold; under Windows 7 fungerer nu rulle-bjælke og –mus ved visning af resultater. Dertil kommer en lang række små justeringer og forbedringer.

# 5 Indhold af CDen

Ud over selve OML-programmet indeholde CDen forskelligt andet materiale, som der her gives en oversigt over.

### 5.1 Supplerende dokumentation

CDen med OML-programmet indeholder forskelligt supplerende materiale i mappen *Supplement*. Det supplerende materiale bliver ikke automatisk installeret. Du kan åbne det fra CDen eller kopiere dele af det over til en mappe efter eget valg.

Mappen Supplement indeholder følgende:

- Oversigt.txt og Overview.txt En oversigt over mappens indhold på dansk og engelsk.
- Luftvejledning.pdf
   "Luftvejledningen", Vejledning nr. 2, Miljøstyrelsen 2001.
- Guidelines\_for\_air\_emission\_regulation.pdf
   Luftvejledningen i engelsk udgave.
- B\_vaerdier.pdf
   "B-værdivejledningen. Oversigt over B-værdier". Vejledning fra Miljøstyrelsen nr.2, 2002.

Ved en standard-installation installeres diverse dokumentation i samme mappe som OML-programmet. Det drejer sig bl.a. om:

- Bygningseffekt.pdf
   Det notat om bygningseffekter, der er gengivet som appendix her: "Håndtering af bygningers indflydelse ved brug af OMLmodellen".
- BuildEffect.pdf
   Et tilsvarende notat på engelsk.
- OML\_manual\_dk.pdf
   Denne brugervejledning på elektronisk form.

#### 5.2 Eksempler på filer

CDen med programmet indeholder også nogle filer med eksempeldat, der ved en normal dansk installation lægges ind i mappen C:\Programmer\OML-Multi\Samples.

Hvis man benytter et 64 bit operativsystem vil programmappen hedde noget med (x86), f.eks C:\Program Files (x86)\OML-Multi\

Tabellen herunder viser, hvilke filer der er tale om. Hjælpeteksten indeholder yderligere forklaringer.

Oversigt over eksempel-filer

| Hvad er filen eksempel på?                                                                                                    | Filnavn                                                                    |
|----------------------------------------------------------------------------------------------------|----------------------------------------------------------------------------|
| Filerne med fornavn <i>Example</i> udgør et simpelt ek-<br>sempel på OML input-filer. Lidt forklaring findes i filen<br><i>Brug_af_Example.txt</i>                                                                                                    | Example.*                                                                  |
| Filer til import af kildedata, dels for punktkilder, dels<br>for arealkilder. Se hjælpetekst-emnerne <i>Importér</i><br><i>punktkilder</i> og <i>Importér Arealkilder</i>                                                                                                    | Point Sample.csv<br>Point Sample.xls<br>Area sample.csv<br>Area sample.xls |
| Filer med en tidsserie af emissionsdata. Se hjælpe-<br>tekst-emnet <i>Tidsserie af emissionsdata</i>                                                                                                    | Timeseries sample.ems<br>Timeseries sample.tbg<br>Timeseries sample.tim    |
| Eksempel på en fil med baggrundsdata. Se hjælpe-<br>tekst-emnet Baggrundsniveauer                                                                                                    | NOxNO2O3 Test.dat                                                          |
| En "liniefil", der anvendes til at tegne linier på den grafiske præsentation af koncentrationsniveauer. Se hjælpetekst-emnerne <i>Grafisk præsentation</i> og <i>Linjefil</i>                                                                                                    | LineAndBox.dat                                                             |
| Filerne med fornavn ' <i>Example 2</i> ' udgør et simpelt<br>eksempel på OML input filer, der er specielt konstrue-<br>ret til anvendelse i forbindelse med filen<br><i>LineAndBox.dat.</i> Filen bruges ved grafisk visning af<br>resultater og indeholder et eksempel på linier til mar-<br>kering af virksomhedsskel og veje.<br>Lidt forklaring findes i filen <i>Brug_af_Example 2.txt</i> | Example 2.*                                                                |

# Appendix

# Håndtering af bygningers indflydelse ved brug af OML-modellen

Et notat fra DMU er optrykt på de følgende 5 sider. Det findes også på elektronisk form, og er bl.a. tilgængeligt via hjælpefilen.

# Håndtering af bygningers indflydelse ved brug af OML-modellen

# Hvad er baggrunden for bygningskorrektioner?

Bygninger påvirker Bygninger, der ligger nær et afkast, kan have en betydelig indflydelse på de røgfanens udbredelse forureningskoncentrationer, der forekommer i omgivelserne. Det skyldes, at bygninger fører til dannelsen af et strømningsfelt, der både kan hæmme røgfaneløftet og øge spredningen af røgfanen; påvirkningen kan have konsekvenser for koncentrationen i alle afstande fra kilden. OML-modellen opererer derfor med begrebet bygningskorrektioner, der drejer sig om en korrektion af beregningerne i forhold til situationen uden bygninger. Bemærk: En ganske anden grund til at interessere sig for bygninger er, hvis man ønsker at beskrive, hvilke koncentrationer en person i et højhus udsættes for. Dette tilgodeses ved at specificere højden af receptorerne (beregningspunkterne). Bygningseffekter er Nærværende notat har til formål at opstille nogle generelle retningslinjer for, komplicerede hvorledes inputdata vedrørende bygninger tilrettelægges til OML-modellen. Imidlertid er indvirkningen af bygninger på spredning af forurening et særdeles kompliceret emne, der er svært at behandle generelt, bl.a. fordi bygningernes virkning afhænger af deres udformning og placering. De anviste metoder sigter på, at der kan beregnes koncentrationsværdier, som udgør en rimelig første approksimation til virkeligheden; ved en mere detaljeret analyse af konkrete tilfælde kunne der muligvis opnås mere præcise resultater. Bemærk især, at beregningsresultaterne helt tæt ved bygninger ikke kan tages for pålydende (se afsnittet om principper). **Overblik** Notatet behandler følgende emner: Checkliste for den praktiske fremgangsmåde, når man skal tilrettelægge • bygningsdata til OML-modellen. Man kan gå frem efter denne checkliste, men man får brug for de supplerende oplysninger, der gives i

- de efterfølgende afsnit.
  Begrebet *beregningsmæssig bygningshøjde*, der er relevant for smalle bygninger.
- Udpegning af bygninger, der har betydning for spredningen.
- Begrebet *generel bygningskorrektion*, der er relevant for bygninger placeret ganske tæt ved afkastet.
- Begrebet *retningsafhængig bygningskorrektion*, der er relevant for bygninger placeret i nogen afstand fra afkastet.
- Principperne bag OML-modellens håndtering af bygningseffekter.
- Eksempel til illustration af fremgangsmåden.

Det er her på sin plads med en præcisering af to udtryk, der bruges i det følgende:

*Skorstenshøjde* er højden af skorstenstoppen, regnet fra jordoverfladen *Afstanden til en bygning* (fra en kilde, i en given retning) er afstanden *i den pågældende retning til det nærmeste punkt af bygningen.* 

# Checkliste for den praktiske fremgangsmåde når man skal tilrettelægge bygningsdata til OML-modellen

For detaljer: Se de efterfølgende afsnit

Input-data vedrørende bygningskorrektion tilrettelægges nemmest ved indledningsvis at tegne en kortskitse over forholdene. I første omgang er der intet behov for en PC; man skal blot bruge papir, lineal og evt. en lommeregner og vinkelmåler.

For hvert afkast gennemgås bygninger i området, og bygningsdata bestemmes for pågældende afkast.

#### Skal en bygning medtages?

Kun såfremt alle følgende krav er opfyldt (H<sub>B</sub> er den "beregningsmæssige bygningshøjde"):

- 1. Den nærmeste del af bygningen er nærmere end 2 H<sub>B</sub>.
- 2. Bygningen (H<sub>B</sub>) er højere end 1/3 af skorstenshøjden (regnet fra jorden).
- 3. Bygningen har set fra afkastet en vinkeludstrækning på mere end 5 grader. (Dette krav vil næsten altid være opfyldt, hvis de to første er opfyldt).

#### Bestem relevante parametre for hver bygning:

For en bygning lige ved siden af eller under kilden, dvs. "generel bygningskorrektion":

- Kontrollér om bygningen ligger så tæt ved kilden, at den set fra kilden har en vinkeludstrækning på 90 grader eller mere. I så fald giver den anledning til en generel bygningskorrektion.
- En sådan bygning giver anledning til en *generel bygningskorrektion*. Find den beregningsmæssige bygningshøjde H<sub>B</sub> og angiv den som input til OML-modellen

For bygninger i nogen afstand fra kilden, dvs. retningsafhængige data:

• Når vinkeludstrækningen er mindre end 90 grader skal man finde retningerne til hjørnerne af bygningen. For retninger, der peger mod bygningen, skal man som input til OML levere afstand og beregningsmæssig bygningshøjde. Disse retningsangivelser er i hele tiere af grader, regnet fra nord, og har værdier mellem 10 og 360 grader. Således angiver "90" øst og "360" nord.

## Uddybning af ovenstående checkliste

I ovenstående checkliste bruges begrebet "beregningsmæssig bygningshøjde" ( $H_B$ ). Det forklares i det følgende. Desuden uddybes fremgangsmåden iøvrigt.

# Beregningsmæssig bygningshøjde, der er relevant for "smalle" bygninger

Lad os betragte en skorsten, der er placeret direkte i tilknytning til en bygning (for eksempel ovenpå bygningen). Den *beregningsmæssige bygningshøjde*  $H_B$ , der her skal defineres, fører til, at der beregnes mindre koncentrationsværdier end ellers, hvis bygningen er smal. En bygning er "smal", hvis dens højde er større end dens bredde. Baggrunden for at indføre

Beregningsmæssig bygningshøjde, H<sub>B</sub> For brede bygninger er der ingen forskel på fysisk og beregningsmæssig bygningshøjde en beregningsmæssige højde er, at smalle bygninger udøver en mindre påvirkning af strømningen end brede.

For brede bygninger vil vi ikke skelne mellem den fysiske bygningshøjde  $H_F$  og den beregningsmæssige bygningshøjde  $H_B$ ; de er sammenfaldende. For smalle bygninger - altså bygninger, hvis højde er større end deres bredde L - defineres den beregningsmæssige bygningshøjde som

$$H_B = 1/3 H_F + 2/3 L$$

For smalle bygninger er den beregningsmæssige bygningshøjde således mindre end den fysiske.

Den beregningsmæssige bygningshøjde benyttes både i forbindelse med generel bygningshøjde og i forbindelse med retningsafhængig bygningskorrektion.

*Bygningens bredde L* Det skal straks præciseres, hvad der menes med bygningens bredde L. Lad os antage, at vi har en bygning placeret i forhold til vindretningen som vist herunder (bygningen er set fra oven):

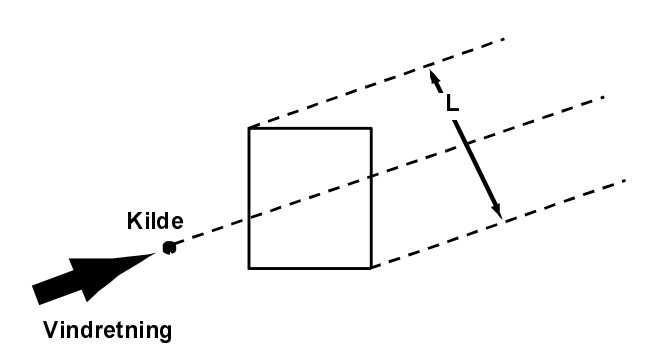

Figur 1. Illustrerer L: Bredden af bygningens projektion i vindretningen.

Som det fremgår af tegningen, er L *bredden af bygningens projektion i vindretningen*. L vil have en anden talværdi for andre vindretninger. For *administrative formål skal L imidlertid som hovedregel beregnes som bygningens maksimale projicerede bredde (diagonalen)*, sålænge afkastet er placeret på selve bygningen eller umiddelbart ved den. I dette tilfælde er det den såkaldte generelle bygningskorrektion, der gør sig gældende. Hvad angår bygninger placeret i nogen afstand fra kilden, omtales det i et efterfølgende afsnit om *retningsafhængig bygningseffekt*, hvorledes L fastlægges. I et efterfølgende afsnit belyses det med et eksempel, hvorledes H<sub>B</sub> findes.

# Udpegning af bygninger, der har betydning for spredningen

Input-data vedrørende bygningskorrektion tilrettelægges nemmest ved indledningsvis at tegne en kortskitse over forholdene.

For hver kilde skal man gennemgå bygningerne i nærheden med henblik på at udpege de bygninger, der ligger nærmere kilden end stykket 2  $H_B$  (beregningsmæssig bygningshøjde). Kun sådanne bygninger har betydning for røgfanens spredning. Yderligere kan der ses bort fra bygninger, der er lavere end 1/3 af afkasthøjden. Endelig kan der ses bort fra bygninger, der set fra afkastet har en vinkeludstrækning, som er mindre end 5 grader.

L kan ofte beregnes som bygningens diagonal Der vil intet være forgjort i, at brugeren eventuelt indtaster data for bygninger, der er så langt væk eller er så lave, at de ikke påvirker spredningen; ved modelberegningen vil de automatisk blive negligeret.

# Generel bygningskorrektion

Når input-data til OML-modellen skal tilrettelægges, må der skelnes mellem bygninger i umiddelbar nærhed af kilden, og bygninger i nogen afstand fra den. Bygninger ganske nær kilden har en indflydelse på røgfanens spredning for alle vindretninger, og vi taler her om en *generel* effekt; for den anden kategoris vedkommende er der tale om en *retningsafhængig* effekt.

Begge typer korrektioner kan forekomme samtidig.

Der er tale om en generel bygningseffekt, hvis bygningen er opført i tilslutning til kilden, eller hvis bygningen ligger ganske tæt ved kilden og - set fra kilden - har en vinkeludstrækning på 90 grader eller mere.

Når OML-modellen kræver specifikation af en "generel bygningshøjde", skal brugeren angive den beregningsmæssige højde af en eventuel bygning, der giver anledning til en generel bygningseffekt. Dersom afkastet er fritstående, eller bygningen er lavere end 1/3 af afkasthøjden, kan man angive "0" i feltet for den generelle bygningshøjde.

# Retningsafhængig bygningskorrektion

OML-modellen kan håndtere påvirkningen fra bygninger i nogen afstand fra kilden, den såkaldt "retningsafhængige bygningskorrektion".

For hver retning, hvor der befinder sig en bygning, skal *afstanden til bygningen* samt den *beregningsmæssige bygningshøjde* angives. For smalle bygninger kan brugeren finde den beregningsmæssige bygningshøjde ved hjælp af den tidligere anførte formel

 $H_B = 1/3 H_F + 2/3 L$ 

L er imidlertid her den projicerede bredde af bygningen *i den pågældende retning*, altså ikke nødvendigvis bygningens diagonal. Man behøver ikke at beregne L helt præcist for hver retning, men kan godt tillade sig at bruge samme værdi for flere retninger.

De retninger, data skal angives for, er i hele tiere af grader, regnet fra nord, og har værdier mellem 10 og 360 grader. Således angiver "90" øst og "360" nord. Vinkelangivelser for retninger er delelige med 10.

Afrunding af vinkler foregår således:

Hvis brugeren angiver, at der er en bygning i retningen 10 grader, regner programmet med, at der befinder sig en bygning i vinkelintervallet 5 til 15 grader. Hvis bygningen rager ind i vinkelintervallet (ikke kun lige tangerer det) bør man medtage den pågældende retning.

# Baggrundsinformation: Principperne bag OMLmodellens håndtering af bygningseffekter

I OML-modellen antages det, at en bygning med højden  $H_B$  (beregningsmæssig bygningshøjde) giver anledning til et strømningsfelt (influensområde eller indflydelsesområde), der strækker sig stykket 2  $H_B$  nedstrøms fra bygningen. Hvis en skorsten ligger inden for influensområdet, vil bygningen kunne påvirke spredningen. Hvis skorstenen ligger uden for bygningens influensområde, har bygningen derimod ingen effekt.

To typer bygningskorrektioner: Generel og retningsafhængig

Vi har en "generel effekt" for bygninger helt tæt ved kilden

Retningsafhængige data: For hver retning skal man angive en afstand og bygningshøjde

Influens-område (indflydelsesområde) Hvad sker der internt i modellen?

Internt i OML-modellen sker der det, at højden af røgfanens centerlinje beregnes over et punkt P. Der er et sådant punkt P for hver 10 grader i en cirkel rundt om kilden. Når geometrien af bygningerne rundt om kilden er givet, kan beliggenheden af alle P-punkter bestemmes. P fastlægges for hver enkelt af de 36 vindretninger, og P befinder sig enten ved den nedstrøms rand af bygningens influensområde (altså 2 H<sub>B</sub> fra bygningen), eller - hvis skorstenen står i læ af bygningen - i en afstand af 2 H<sub>B</sub> fra skorstenen.

Dersom røgfanen i P har en højde større end 3  $H_B$ , går fanen fri af bygningens indflydelse; i modsat fald sker der en påvirkning i større eller mindre grad, som modellen indeholder metoder til at vurdere. Påvirkningen simuleres dels ved, at røgfaneløftet nedsættes, dels ved at spredningsparametrene - først og fremmest den vertikale spredningsparameter - øges.

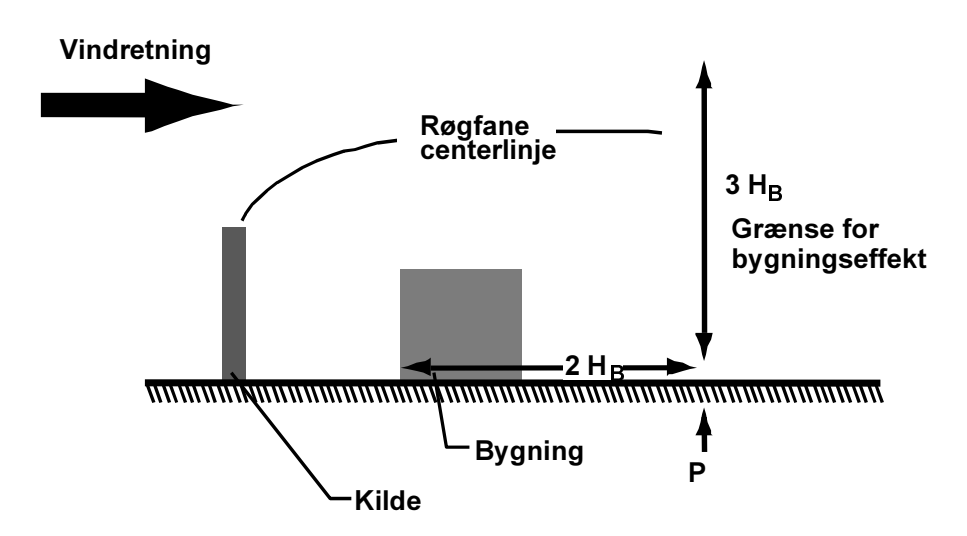

Figur 2. Skitse, der illustrerer "influens-området" (markeret af den vandrette dobbeltpil) og beliggenheden af punktet P, hvor røgfanehøjden estimeres.

Tæt ved bygninger er de beregnede koncentrationsværdier ikke pålidelige Helt tæt ved bygninger gør OML-modellen intet forsøg på at beregne koncentrationerne præcist. I stedet sker der dét, at hvis en bruger af OMLmodellen placerer receptorer i umiddelbar nærhed af bygninger (mere præcist: nærmere skorstenen end punktet P), bliver de beregnede koncentrationsværdier for disse receptorer kunstige, idet de sættes lig koncentrationsværdierne i punktet P (for hver vindretning er koncentrationsværdierne altså konstante fra kilden og ud til punktet P). I mangel af bedre kan de beregnede koncentrationsværdier imidlertid opfattes som et udtryk for de faktisk forekommende koncentrationer tæt ved kilden. I den type situationer vil OML-Multi fremkomme en advarsel om at en receptor er placeret tæt på en bygning i dennes indflydelsesområde, og at resultaterne er behæftet med betydelig usikkerhed (OML-Point fremkommer ikke med nogen eksplicit advarsel).

Et efterfølgende eksempel viser, hvorledes geometrien kan tage sig ud.

## Eksempel

Et afkast er placeret på toppen af bygning A. Bygning A er 40 meter høj og afkastet er placeret omtrent midt på bygningen. Afkasthøjden er 60 meter (over terræn).

I nærheden (40 meter øst for afkastet) befinder sig en bygning B, der er 60 meter høj og 20 meter bred (som skitseret). Bygningerne A og B er skitseret på figur 3.

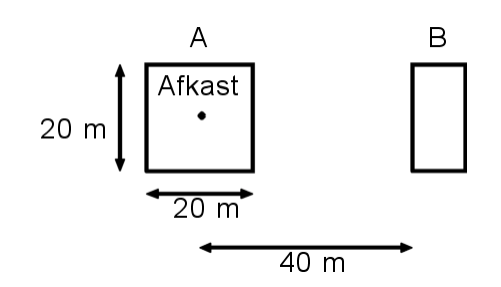

*Figur 3.* Placering af eksemplets to bygninger, A og B. A er 40 meter høj, B 60 meter.

Når bygningsdata skal tilrettelægges, bør der først foretages et skøn over, hvilke bygninger, der giver anledning til en bygningseffekt.

Bygning A er 'smal', og har en beregningsmæssig bygningshøjde på

H<sub>B</sub> = 
$$1/3$$
 H<sub>F</sub> +  $2/3$  L =  
 $1/3*40 + 2/3*\sqrt{20^2 + 20^2} = 32$  m

Der kan ses bort fra bygninger på under en tredjedel af afkasthøjden. Denne regel giver således ikke anledning til at frasortere bygning A, idet afkasthøjden er 60 meter, mens den beregningsmæssige bygningshøjde er 32 m. Over for OML skal angives en værdi på 32 meter som generel bygningshøjde.

**Bygning B** har en projiceret længde L på 20 meter (omtrentligt, der er en svag retningsafhængighed). Den beregningsmæssige bygningshøjde er således

 $H_B = 1/3 H_F + 2/3 L = 1/3*60 + 2/3*20 = 33 m$ 

Bestem øvrige Hverken kriteriet om bygningshøjde eller om bygningens afstand til afkastet berettiger os til at se bort fra bygning B. Bygning B har sit midtpunkt stik øst relevante parametre for afkastet, altså i retning 90 grader. Iøvrigt strækker bygning B sig 14 grader i nordlig retning, og 14 grader i sydlig (idet arctan(10m/40m) = 14 grader). Det skal derfor angives, at der er en bygning med retningsafhængig effekt i retningerne 80, 90 og 100 grader. Afstanden til bygningen kan angives som 40 meter for alle tre retninger, og den beregningsmæssige bygningshøjde som 33 meter. I dette tilfælde må det anses for overflødigt at udføre en helt præcis beregning af L i retningerne 80 og 100 grader, fordi værdien adskiller sig så lidt fra L-værdien i retning 90 grader. Det kan være ret omstændeligt at beregne L, og det vil ofte - usikkerhederne taget i betragtning - ikke være umagen værd at foretage en præcis beregning. I tvivlstilfælde vil det være at foretrække (være konservativt) at bruge en for stor L-værdi frem for en for lille. Alt i alt skal det altså overfor OML-modellen angives, at der er en generel Færdige input-data bygningshøjde på 32 meter, samt en der er en retningsafhængig effekt i retningerne 80, 90 og 100 grader, hvor bygningshøjden er 33 m. Som tidligere anført er de beregnede værdier i en given vindretning konstante for receptorer i nærheden af bygningerne A og B. På figur 4 er det

Kan der ses bort fra bygningerne?

med skravering angivet, hvilket område, der er tale om. Eksempelvis er de beregnede koncentrationer langs den stiplede linje konstante.

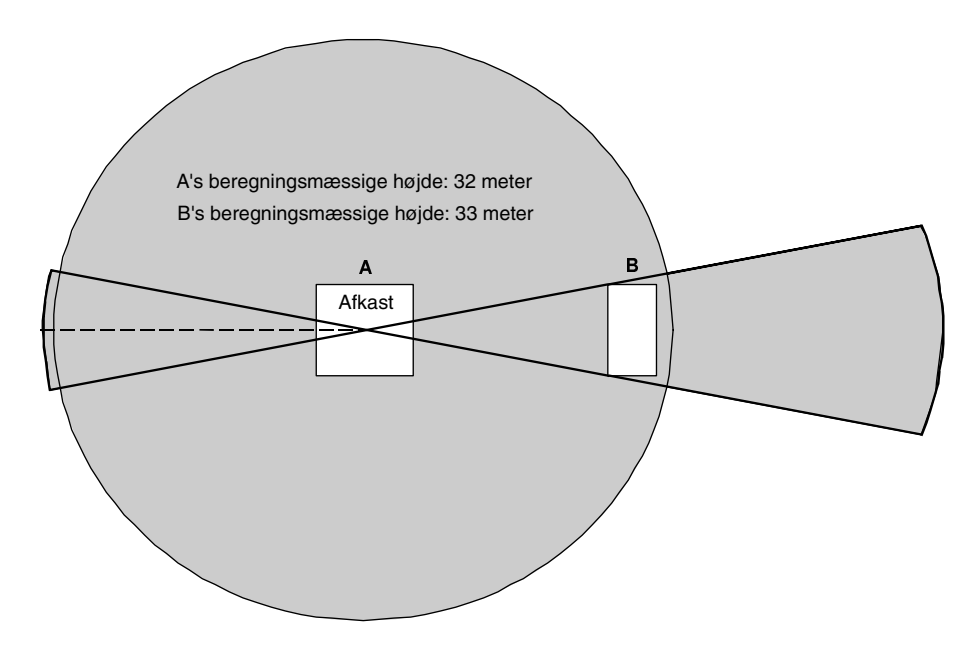

*Figur 4*. Skraveringen angiver influensområderne for bygning A og B. De beregnede værdier her er ikke resultatet af nogen præcis beregning, men er behæftet med betydelig usikkerhed (se diskussionen af principperne i beregningen).